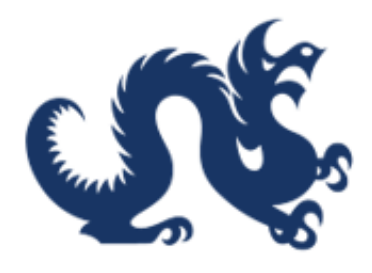

## **Drexel University**

## SAP Ariba Marketplace End-User Guide Managing Purchase Orders

Accounts Payable & Procurement Services

## Managing Purchase Orders in Ariba System

This guide is essential for anyone managing purchase orders in the Ariba system as it provides a step-by-step approach to efficiently track and manage purchase orders after requisition approval. It consolidates vital information, such as PO details, supplier data, and order history, into a single location, simplifying the workflow. Additionally, it offers instructions for printing, modifying, or canceling orders, ensuring users can navigate the system confidently and effectively.

1. Once a requisition is fully approved, Ariba will automatically generate a purchase order. Click "**Your requests**"

| <mark>Ø≰Drexe</mark> ] Ariba Buying                                                                                                    |                                                                                                | Ç <mark>ı</mark> j |
|----------------------------------------------------------------------------------------------------|------------------------------------------------------------------------------------------------|--------------------|
| Shop     Your favorites     Your approvals                                                                                                    |                                                                                                |                    |
| Upcoming Catalogs Catalog Update: are working to complete integration for the following catalogs, which will become available in the coming weeks: Learn more - Fisher Scientific - Graybar | Request on behalf of Buy with a team                                                           | යිම්<br>දිනී       |
| Amazon - McKesson     S&H Photo - VWR     Grainger - Revvity                                                                                                    | Recent requests                                                                                |                    |
| We appreciate your patience as we finalize these catalogs and will notify you<br>as soon as they are available in SAP Ariba Marketplace.                                                    | PR4970<br>Amazon Basics Multipurp<br>Copy Printer Paper<br>\$20.27 USD<br>Requested 0 days ago | Ordered<br>OSE     |
| SAP Ariba Training Resources                                                                                                    | INVece511d7d039-1096 Payin                                                                     | g Failed           |

2. Click "Purchase orders"

| <b>L</b> Drexel | Ariba Buying                                                                                                    |                      | Find goods and services    | ٩ | 4 <sup>10</sup> |
|-----------------|----------------------------------------------------------------------------------------------------|----------------------|----------------------------|---|-----------------|
| Kecent reques   | equests                                                                                                    | Invoices Custom form | 15                         |   |                 |
| Recently upo    | lated within 3 months                                                                                                    |                      |                            |   |                 |
| F               | Amazon Basics Multipurpose Copy Printer Paper<br>PR4970<br>Purchase orders: U0330720<br>Date requested: February 18, 2025 | Status<br>ORDERED    | Last updated<br>0 days ago |   |                 |
| <b>F</b> /      | Hammermill Printer Paper, Great White 30%<br>PR4918<br>Purchase orders: U0326230<br>Date requested: February 6, 2025      | Status<br>RECEIVED   | Last updated<br>0 days ago |   |                 |
| F               | Amazon Basics 1/3-Cut Tab, Assorted Positions<br>PR4964                                                                   | Status<br>COMPOSING  | Last updated<br>0 days ago |   |                 |
|                 | BIC(R) Wite-Out(R) Correction Tape, 471 3/5in<br>PR4649<br>Purchase orders: U0326246                                      | Status<br>RECEIVED   | Last updated<br>6 days ago |   |                 |

3. You may apply filters to your search.

| riba Buying                     |                                  |                         | Find goods and services | ्र ए <mark>8</mark> ह (                      |        |
|---------------------------------|----------------------------------|-------------------------|-------------------------|----------------------------------------------|--------|
| uests                           |                                  |                         |                         |                                              |        |
| Requisitions Purchase orde      | ers To receive Request for quote | es Invoices Custom form | IS                      |                                              |        |
|                                 | Requisition ID                   | Status                  |                         | Last updated                                 | _      |
| se order ID Q                   | Search by requisition ID         | Q                       | ~ ×                     | 11/18/2024 - 02/18/2025                      | ?      |
|                                 |                                  | Ordered                 | ( ) î                   |                                              |        |
| ď                               |                                  | Rejected                |                         | Apply filters Reset filter                   | 6      |
|                                 |                                  | Receiving               |                         |                                              |        |
|                                 |                                  | Received                |                         | T↓ Sort by: Date requested - Recent to oldes | t      |
| nd ID                           | Sta                              | atus Confirmed          |                         | Amoun                                        | t      |
| Iultipurpose Copy Printer Paper | 0                                | Shipping                |                         | \$20.27 USI                                  | ,<br>, |
| 970                             |                                  | Shipped                 |                         |                                              |        |
|                                 |                                  |                         | •                       |                                              |        |
| R) Correction Tape, 471 3/5in   | (                                |                         |                         | A 10 00 110                                  |        |
| 949                             | R                                | ECEIVED 6 day           | s ago Amazon.com        | \$49.28 USI                                  | ,      |
|                                 |                                  |                         |                         |                                              |        |
|                                 |                                  |                         |                         |                                              | *      |

4. Click "Apply filters"

| riba Buying                            |                             |                   | Find goods of | and services | م 🖓                                               | e 0 🧧            | Î |
|----------------------------------------|-----------------------------|-------------------|---------------|--------------|---------------------------------------------------|------------------|---|
| uests                                  |                             |                   |               |              |                                                   |                  |   |
| Requisitions Purchase or               | ders To receive Request for | quotes Invoices ( | Custom forms  |              |                                                   |                  |   |
|                                        | Requisition ID              | State             | JS            | Last         | updated                                           |                  |   |
| se order ID Q                          | Search by requisition ID    | Q On              | dered         | × ~ 11/1     | 18/2024 - 02/18/2025                              | Ē                | ? |
| ď                                      |                             |                   |               |              | Apply filters                                     | Reset filters    |   |
|                                        |                             |                   |               |              | $\uparrow_{\downarrow}$ Sort by: Date requested - | Recent to oldest |   |
| nd ID                                  |                             | Status            | Last updated  | Supplier     |                                                   | Amount           |   |
| lultipurpose Copy Printer Paper<br>970 |                             | ORDERED           | 0 days ago    | Amazon.com   |                                                   | \$20.27 USD      |   |
| R) Correction Tape, 471 3/5in          |                             | RECEIVED          | 6 days ago    | Amazon.com   |                                                   | \$49.28 USD      | Ţ |

5. Click on the purchase order.

| <b>Ariba Buying</b>                                                                                         |                            |                 | [           | Find goods and services | م 🖓                       |
|----------------------------------------------------------------------------------------------------|----------------------------|-----------------|-------------|-------------------------|---------------------------|
| < Your requests                                                                                             |                            |                 |             |                         |                           |
| Recent requests Requisitions Purchase ord                                                                   | To receive Request for quo | tes Invoices Cu | istom forms |                         |                           |
| Purchase order ID                                                                                           | Requisition ID             | Status          |             |                         | Last updated              |
| Search by purchase order ID Q                                                                               | Search by requisition ID   | Q Orde          | red         | <b>x</b> ~              | 11/18/2024 - 02/18/2025   |
| Supplier                                                                                                    |                            |                 |             |                         |                           |
| Select a supplier                                                                                           |                            |                 |             |                         | Apply filte               |
|                                                                                                    |                            |                 |             |                         | ↑↓ Sort by: Date requeste |
| Requisition title and ID                                                                                    | S                          | tatus           | Last upda   | ted Supplier            |                           |
| Amazon Basics Multipurpose Copy Printer Paper<br>U0330720<br>Requisition: PR4970                            |                            | ORDERED         | 0 days ag   | o Amazon.com            |                           |
| BI022 Parmetech, Inc Test<br>U0323923<br>Requisition: PR900<br>Wendi B. Williams requested on behalf of you | С                          | ORDERED)        | 67 days a   | go Parmetech, Ir        | nc                        |

6. The **Purchase Order (PO) page** displays details such as the PO number, PO status, quantity of items confirmed by the supplier, the number of items shipped, the quantity of items that you accepted so far, and the estimated delivery date. Additionally, it contains supplier information, requisition details, purchase order history, and related documents, offering a centralized view of all relevant PO-related data.

| rexel Ariba B                  | luying                                                                      |                 |                                                                            | Find goods and services                                                                 | ۹          | <mark>, n</mark> | ₹ 0         |
|--------------------------------|-----------------------------------------------------------------------------|-----------------|----------------------------------------------------------------------------|-----------------------------------------------------------------------------------------|------------|------------------|-------------|
| Amazon Basic<br>PR4970 / U0330 | cs Multipurpose Copy Printer                                                | Paper           |                                                                            |                                                                                         | View in SA | P Ariba I        | Procurement |
| Ord                            | ered                                                                        |                 |                                                                            |                                                                                         |            |                  |             |
|                                | Confirmed<br>0/2                                                            | Shipped<br>0/2  | Received B<br>Quantity<br><b>0</b> /2                                      | Estimated delivery<br>y                                                                 |            |                  |             |
| St<br>An<br>Bill<br>Se<br>Un   | upplier<br>nazon.com<br>Iling Dept, P O Box 80463 Email<br>autite, WA 98108 | noreply@dnr.com | Bill to<br>3141 Chestnut Street<br>Philadelphia, PA 19104<br>United States | Ship to / Deliver to<br>NEW COLLEGE BUILDING<br>PHILADELPHIA, PA 19102<br>United States |            |                  |             |
| Pa                             | ayment terms<br>t 30 Days                                                   |                 |                                                                            | Net amount ordered 20.27 USD Details                                                    |            |                  |             |
| Ite                            | ems                                                                         |                 |                                                                            |                                                                                         |            |                  |             |
|                                |                                                                             | Quantity        | Price                                                                      | Amount                                                                                  |            |                  |             |

7. You may navigate to the approved requisition by clicking "**PR4970**."

| <b>Drexel</b> A    | riba Buying                                                                                           | _ r                                                             | Find goods and services                                         | Q (138 ) 🛓            |
|--------------------|----------------------------------------------------------------------------------------------------|-----------------------------------------------------------------|-----------------------------------------------------------------|-----------------------|
| < Amazor<br>PR4970 | Basics Multipurpose Copy Printer Paper<br>U0330720                                                    |                                                                 | [                                                               | View in SAP Ariba Pro |
|                    | Ordered                                                                                               |                                                                 |                                                                 |                       |
|                    | Confirmed O/2 Shipped O/2                                                                             | Received By<br>Quantity<br>0/2                                  | Estimated delivery                                              |                       |
|                    | Supplier                                                                                              | Bill to                                                         | Ship to / Deliver to                                            |                       |
|                    | Amazon.com<br>Billing Dept, P O Box 80463 Email noreply@dnr.com<br>Seattle, WA 98108<br>United States | 3141 Chestnut Street<br>Philadelphia, PA 19104<br>United States | NEW COLLEGE BUILDING<br>PHILADELPHIA, PA 19102<br>United States |                       |
|                    | Payment terms<br>Net 30 Days                                                                          |                                                                 | Net amount ordered 20.27 USD Details                            |                       |
|                    | Items                                                                                                 |                                                                 |                                                                 |                       |
|                    | Quantity                                                                                              | Price                                                           | Amount                                                          |                       |

8. You may review the items ordered.

| rexel Aril             | ba Buying                 |                                                  |                        | [                  | Find goods and services              | ٩       | ۲ <mark>0</mark> 3 γ | F. ()       |
|------------------------|---------------------------|--------------------------------------------------|------------------------|--------------------|--------------------------------------|---------|----------------------|-------------|
| Amazon E<br>PR4970 / L | Basics Multip<br>J0330720 | urpose Copy Printer Paper                        |                        |                    |                                      | View in | SAP Ariba I          | Procurement |
|                        | Payment te<br>Net 30 Days | rms                                              |                        |                    | Net amount ordered 20.27 USD Details |         |                      |             |
| ſ                      | Items                     |                                                  |                        |                    |                                      |         |                      |             |
|                        |                           | Amazon Basics Multipurpose Copy Printer<br>Paper | Quantity<br>1 Each     | Price<br>6.87 USD  | Amount<br>6.87 USD                   | L       |                      |             |
|                        | Address                   | NEW COLLEGE BUILDING PHILADELPHIA, I             | PA 19102 United States | P Comments         | @ Attachments                        |         |                      |             |
|                        |                           | Amazon Basics 1/3-Cut Tab, Assorted Positions    | Quantity<br>1 Each     | Price<br>13.40 USD | Amount<br>13.40 USD                  | L       |                      |             |
|                        | Address                   | NEW COLLEGE BUILDING PHILADELPHIA, I             | PA 19102 United States | P Comments         | @ Attachments                        |         |                      |             |
| l                      | > Terms and cor           | nditions                                         |                        |                    |                                      |         |                      |             |
|                        | Related doo               | cuments                                          |                        |                    |                                      |         |                      |             |

9. You may review related documents such as receipts and order confirmations.

| <b>⊈</b> ©rexel ▲  | Ariba Buying                            |                   |                      |                  | Find goods and services                                                               | Q 🗘 Þ               |
|--------------------|-----------------------------------------|-------------------|----------------------|------------------|---------------------------------------------------------------------------------------|---------------------|
| < Amazor<br>PR4970 | n Basics Multipurpose Cop<br>/ U0330720 | y Printer Paper   |                      |                  |                                                                                       | View in SAP Ariba P |
|                    | > Terms and conditions                  |                   |                      |                  |                                                                                       |                     |
|                    | Related documents                       |                   |                      |                  |                                                                                       |                     |
|                    | Document ID                             | Document type 🛛 🗸 | Date crea            | ted $\downarrow$ | Status 🗸                                                                              |                     |
|                    | RC1541                                  | Receipt           | February<br>1 record | 18, 2025 3:50 PM | Composing                                                                             |                     |
|                    | History                                 |                   |                      |                  |                                                                                       |                     |
|                    | Date                                    | Real User         | User                 | Action           | Summary                                                                               |                     |
|                    | February 18, 2025 3:50 PM               |                   | aribasystem          | Ordered          | Order U0330720 was successfully carbon copied to<br>the ERP system.                   |                     |
|                    | February 18, 2025 3:50 PM               |                   | aribasystem          | Ordered          | Order U0330720 was successfully sent via Ariba<br>Network to Amazon.com : Amazon.com. |                     |
|                    |                                         |                   | 2 records            |                  |                                                                                       |                     |
|                    |                                         |                   |                      |                  |                                                                                       |                     |

10. Receipt documents show the quantity ordered and the amount accepted so far. For instructions on how to confirm receipt/accept goods or services, please refer to the Receipting guide.

| rexe Ariba Buying                         |                         |                                                   |          | Fina         | goods and service | 25   |     | ٩          | Υ <mark>13</mark> | )<br>19<br>10 | )   |
|-------------------------------------------|-------------------------|---------------------------------------------------|----------|--------------|-------------------|------|-----|------------|-------------------|---------------|-----|
| Amazon Basics Multip<br>PR4970 / U0330720 | ourpose Copy Pri        | nter Paper                                        |          |              |                   |      |     | View in SA | AP Ariba          | Procureme     | int |
| > Terms and con                           | Receipt notice          | 3                                                 |          |              |                   |      | ×   |            |                   |               |     |
| Related doo                               | un 🔘 Received o         | late                                              |          |              |                   |      |     |            |                   |               |     |
| Document ID                               | ID<br>Processing status | RC1541<br>Receiving                               |          |              |                   |      |     |            |                   |               |     |
| RC1541                                    | Items                   |                                                   |          |              |                   |      |     |            |                   |               |     |
| History                                   | Name                    |                                                   | Accepted | Ordered Qty. | Prev. accepted    | Unit | -11 |            |                   |               |     |
| Date                                      |                         | Amazon Basics Multipurpose Copy Printer Pa<br>per | 0        | 1            | 0                 | Each |     |            |                   |               |     |
| February 18, 20                           | 25                      | Amazon Basics 1/3-Cut Tab, Assorted Positio<br>ns | 0        | 1            | 0                 | Each |     |            |                   |               |     |
| February 18, 20                           | 25                      |                                                   |          |              |                   | Cid  | se  |            |                   |               |     |
|                                           |                         | 2 records                                         |          |              |                   |      |     |            |                   |               |     |
|                                           |                         |                                                   |          |              |                   |      |     |            |                   |               |     |

11. You may review the history of the purchase order from earliest to latest.

| rexel Ar           | iba Buying                          |                   |             |                  | Find goods and services                                                               | ٩       | Ĺ <sup>₿</sup> | Ä       | 0       |
|--------------------|-------------------------------------|-------------------|-------------|------------------|---------------------------------------------------------------------------------------|---------|----------------|---------|---------|
| Amazon<br>PR4970 / | Basics Multipurpose Cop<br>U0330720 | y Printer Paper   |             |                  |                                                                                       | View in | SAP Arib       | a Procu | urement |
|                    | > Terms and conditions              |                   |             |                  |                                                                                       |         |                |         |         |
|                    | Related documents                   |                   |             |                  |                                                                                       |         |                |         |         |
|                    | Document ID                         | Document type 🗸 🗸 | Date create | ed 🕂             | Status 🗸                                                                              |         |                |         |         |
|                    | RC1541                              | Receipt           | February 1  | 18, 2025 3:50 PM | Composing                                                                             |         |                |         |         |
|                    |                                     |                   | 1 record    |                  |                                                                                       |         |                |         |         |
|                    | History                             |                   |             |                  |                                                                                       |         |                |         |         |
|                    | Date                                | Real User         | User        | Action           | Summary                                                                               | L 1     |                |         |         |
|                    | February 18, 2025 3:50 PM           |                   | aribasystem | Ordered          | Order U0330720 was successfully carbon copied to<br>the ERP system.                   |         |                |         |         |
|                    | February 18, 2025 3:50 PM           |                   | aribasystem | Ordered          | Order U0330720 was successfully sent via Ariba<br>Network to Amazon.com : Amazon.com. |         |                |         |         |
|                    |                                     |                   | 2 records   |                  |                                                                                       | J       |                |         |         |
|                    |                                     |                   |             |                  |                                                                                       |         |                |         |         |

12. To print a purchase order, click "View in SAP Ariba Procurement"

| riba Buying                                                                                           | Find                                                            | goods and services                                              | ¥ 🖞 🏹                  | 0 🕕     |
|----------------------------------------------------------------------------------------------------|-----------------------------------------------------------------|-----------------------------------------------------------------|------------------------|---------|
| Basics Multipurpose Copy Printer Paper                                                                |                                                                 |                                                                 | View in SAP Ariba Proc | urement |
| Ordered                                                                                               |                                                                 |                                                                 |                        |         |
| Confirmed<br>0/2 =  0/2                                                                               | Received By<br>Quantity<br>0/2                                  | Estimated delivery                                              |                        | ?       |
| Supplier                                                                                              | Bill to                                                         | Ship to / Deliver to                                            |                        |         |
| Amazon.com<br>Billing Dept, P O Box 80463 Email noreply@dnr.com<br>Seattle, WA 98108<br>United States | 3141 Chestnut Street<br>Philadelphia, PA 19104<br>United States | NEW COLLEGE BUILDING<br>PHILADELPHIA, PA 19102<br>United States |                        |         |
| Payment terms<br>Net 30 Days                                                                          |                                                                 | Net amount ordered 20.27 USD Details                            |                        |         |
| Items                                                                                                 |                                                                 |                                                                 |                        |         |
| Quantity                                                                                              | Drice                                                           | Amount                                                          |                        |         |

## 13. Click "Print."

| < Accounts Payabl<br>& Procurement | le Test Site<br>Services                                                                                                    |
|------------------------------------|----------------------------------------------------------------------------------------------------|
| )330720 - Amazon                   | Basics Multipurpose Copy Printer Paper Status: Ordered                                                                                                    |
| se are the details of the requ     | iest you selected. Depending on its status, you can edit, change, copy, cancel, or submit the request for approval. You may also print the details of the request. Review your request and take the More |
| Change Re                          | ceive Close Print Resend to Supplier                                                                                                    |
| Summary Approval                   | Flow Receipts Invoices Payments History                                                                                                    |
| Order ID:                          | 00330720                                                                                                    |
| Version:                           | 1                                                                                                    |
| Order Confirmation Status:         | Unconfirmed                                                                                                    |
| Title:                             | Amazon Basics Multipurpose Copy Printer Paper                                                                                                    |
| Supplier:                          | Amazon.com                                                                                                    |
| Contact:                           | Amazon.com                                                                                                    |
| Close Order:                       | Open                                                                                                    |
| Source System:                     | Ariba Guided Buying                                                                                                    |
| Accounting Date:                   |                                                                                                    |
| Department:                        | (no value)                                                                                                    |
| My Labels:                         | Apply Label v ①                                                                                                    |
|                                    |                                                                                                    |
| tems                               |                                                                                                    |

14. To submit a change request, cancel, or buy again click the requisition ID, "**PR4973**."

| <b>£</b> €Drexel ℓ  | Ariba Buying                                                                                                   |                                                                  |                                                                 | Find goods and services                                         | ع 🖧 ک               |
|---------------------|----------------------------------------------------------------------------------------------------|------------------------------------------------------------------|-----------------------------------------------------------------|-----------------------------------------------------------------|---------------------|
| K High-Pr<br>PR4973 | u0330721                                                                                                    |                                                                  |                                                                 |                                                                 | View in SAP Ariba P |
|                     | Ordered                                                                                                    |                                                                  |                                                                 |                                                                 |                     |
|                     | Confirmed 0/1                                                                                                  | Shipped<br>0/1                                                   | Received B<br>Quantity<br>0/1                                   | Estimated delivery                                              |                     |
|                     | Supplier                                                                                                    |                                                                  | Bill to                                                         | Ship to / Deliver to                                            |                     |
|                     | OriginLab Corporation<br>1 Roundhouse Plaza, Suite 303,<br>Suite 303<br>Northampton, MA 01060<br>United States | Contact Eric Newton<br>Email noreply@dnr.com<br>Phone 4135862013 | 3141 Chestnut Street<br>Philadelphia, PA 19104<br>United States | NEW COLLEGE BUILDING<br>PHILADELPHIA, PA 19102<br>United States |                     |
|                     | Payment terms<br>Net 30 Days                                                                                   |                                                                  |                                                                 | Net amount ordered 3,200.00 USE<br>Detail                       | )<br>S              |
| •                   | Items                                                                                                    |                                                                  |                                                                 |                                                                 |                     |

15. To cancel the request, click "**Cancel Request**," provide a reason, and then click "**Cancel Requisition**."

| riba Buying                       |                          |                               |                         |                          |         | 4 <sup>15</sup> ) (1)                                                     |
|-----------------------------------|--------------------------|-------------------------------|-------------------------|--------------------------|---------|---------------------------------------------------------------------------|
| ecision Mici<br>letails / PR      | roscope<br>R4973         |                               |                         | Change                   | request | Cancel request                                                            |
|                                   |                          | Charge to                     | Total Cost              | \$3,200.00 USD           | >       | Help Center                                                               |
| GE BUILDING<br>HIA, PA 19102<br>s |                          | Chart (D - Drexel University) |                         |                          |         | Setting up guided buying     Getting started with your help     community |
|                                   |                          | $\sim$ Show advanced optio    | ns                      |                          |         |                                                                           |
| corporation                       |                          |                               |                         | U0330721                 |         |                                                                           |
|                                   | High-Precision Microscop | Quantity<br>1                 | Price<br>\$3,200.00 USD | Amount<br>\$3,200.00 USD |         |                                                                           |
|                                   | OriginLab Corporation    | Unit of Measure<br>Each       |                         |                          |         | View more 🗗                                                               |

16. To buy again, click the "More Actions" button and then "Buy Again"

| riba Buying                          |                          |                               |                     |            |                          |         | L <sup>15</sup> F 🛈 💷 🕯                                                                        |
|--------------------------------------|--------------------------|-------------------------------|---------------------|------------|--------------------------|---------|------------------------------------------------------------------------------------------------|
| e <b>cision Micr</b><br>letails / PR | roscope<br>14973         |                               |                     |            | Change                   | request | Cancel request ***                                                                             |
|                                      |                          |                               |                     |            |                          | >       | Help Center                                                                                    |
|                                      |                          | Charge to                     |                     | Total Cost | \$3,200.00 USD           |         | Search                                                                                         |
| GE BUILDING<br>HIA, PA 19102<br>s    |                          | Chart (D - Drexel University) |                     |            |                          |         | <ul> <li>Setting up guided buying</li> <li>Getting started with your help community</li> </ul> |
|                                      |                          | ✓ Show advanced               | d options           |            |                          |         |                                                                                                |
| corporation                          |                          |                               |                     |            | U0330721                 |         |                                                                                                |
|                                      | High-Precision Microscop | Quantity<br>1                 | Price<br>\$3,200.00 | USD        | Amount<br>\$3,200.00 USD |         |                                                                                                |
|                                      | OriginLab Corporation    | Unit of Measure<br>Each       |                     |            |                          |         | View more 12*                                                                                  |

17. To submit a change request, click "Change request"

| riba Buying                       | 1                         |                               |                         |                      | $\frown$       |        | t <mark>r</mark> j j 👔                                                                         | 4 |
|-----------------------------------|---------------------------|-------------------------------|-------------------------|----------------------|----------------|--------|------------------------------------------------------------------------------------------------|---|
| ecision Mici<br>letails / PR      | roscope<br>R4973          |                               |                         |                      | Change         | equest | Cancel request ••••                                                                            |   |
|                                   |                           |                               |                         |                      |                | >      | Help Center                                                                                    | l |
|                                   |                           | Charge to                     | Tot                     | al Cost              | \$3,200.00 USD |        | Search                                                                                         |   |
| GE BUILDING<br>HIA, PA 19102<br>S |                           | Chart (D - Drexel University) |                         |                      |                |        | <ul> <li>Setting up guided buying</li> <li>Getting started with your help community</li> </ul> |   |
|                                   |                           | ✓ Show advanced opt           | ions                    |                      |                |        |                                                                                                |   |
| corporation                       |                           |                               |                         |                      | U0330721       |        |                                                                                                |   |
|                                   | High-Precision Microscope | Quantity<br>1                 | Price<br>\$3,200.00 USD | Amount<br>\$3,200.00 | USD            |        |                                                                                                |   |
|                                   | OriginLab Corporation     | Unit of Measure<br>Each       |                         |                      |                |        | View more 🗗                                                                                    | ÷ |

18. Then click "Change requisition"

| ]] Ariba Buying                                 |                                                |                                           |                |         | 4ª k 🛛 🕕                                                                                       |
|-------------------------------------------------|------------------------------------------------|-------------------------------------------|----------------|---------|------------------------------------------------------------------------------------------------|
| h-Precision Microscope<br>uest details / PR4973 |                                                |                                           | Change r       | request | Cancel request ••••                                                                            |
| əd                                              |                                                |                                           |                | >       | Help Center                                                                                    |
| to                                              | C Anage requisition?                           | ×                                         | \$3,200.00 USD |         | Search                                                                                         |
| OLLEGE BUILDING<br>DELPHIA, PA 19102<br>States  | C Changing the requisition will generate anoth | ner version.                              |                |         | <ul> <li>Setting up guided buying</li> <li>Getting started with your help community</li> </ul> |
| ab Comparation                                  |                                                | Change regulation Close                   | 110330721      |         |                                                                                                |
| Lab Golporation                                 |                                                |                                           | 0030721        |         |                                                                                                |
| High-Precision Microscope                       | Quantity I                                     | Price Amount<br>\$3,200.00 USD \$3,200.00 | ) USD          |         |                                                                                                |
| Chighinab Corporation                           | Unit of Measure<br>Each                        |                                           |                |         | View more                                                                                      |

19. Make the necessary changes and click "**Submit**." A version number will be appended to the requisition ID.

| Buying                                                                                                    |                             |                                 |                                  |                              |                                   | ₽ 0        |
|----------------------------------------------------------------------------------------------------|-----------------------------|---------------------------------|----------------------------------|------------------------------|-----------------------------------|------------|
| e: * High-Precision N                                                                                                   | licroscope                  |                                 |                                  |                              | Submit Save and                   | d exit 000 |
| Bidding Not Required Fo<br>cing is competitive.                                                                         | or Purchases Under \$10,000 | : Bids and proposals for purcha | ases under \$10,000 USD (or e    | equivalent) are not required | d, but still encouraged to ensure |            |
| Ship to                                                                                                    | Edit shipping locations     | Charge to                       | Manage details                   | Total cost                   | \$3,200.00 USD                    |            |
| en en com                                                                                                    |                             |                                 |                                  |                              |                                   |            |
| NEW COLLEGE BUILDING<br>PHILADELPHIA, PA 19102<br>Jnited States                                                         |                             | Chart (D - Drexel University)   |                                  |                              |                                   |            |
| NEW COLLEGE BUILDING<br>PHILADELPHIA, PA 19102<br>Jnited States<br>Need-by Date * ()                                    |                             | Chart (D - Drexel University)   | Rm-MS/Deliver To                 |                              |                                   |            |
| NEW COLLEGE BUILDING<br>PHILADELPHIA, PA 19102<br>Jnited States<br>Need-by Date * ()<br>February 25, 2025 ()            |                             | Chart (D - Drexel University)   | Rm-MS/Deliver To<br>Jose J. Cruz |                              |                                   |            |
| NEW COLLEGE BUILDING<br>PHILADELPHIA, PA 19102<br>United States<br>Need-by Date * ()<br>February 25, 2025 ()<br>Ship To |                             | Chart (D - Drexel University)   | Rm-MS/Deliver To<br>Jose J, Cruz |                              |                                   |            |

Is Team Requisition

Is this a Blanket Order?

No

Change Requests are not permitted for Catalog Orders.

On Behalf Of

Jose J. Cruz

Is Team Received

 $\sim$